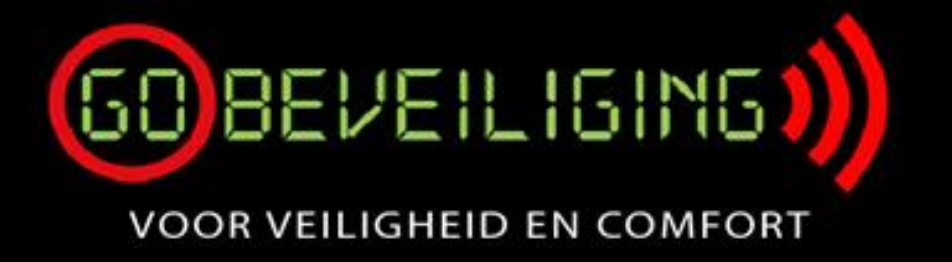

## Handleiding Advisor Advanced Pro App

In deze handleiding leggen wij uit hoe een smartphone gekoppeld kan worden via de Ultrasync cloud met de inbraak installatie.

Download de Advisor Advanced Pro App in de Playstore of Appstore.

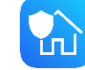

Open de app. Geef aan dat de app berichten en kritieke meldingen mag versturen. Dit is nodig om alarm berichten te ontvangen. Vul bij "Wachtwoord" een zelf verzonnen wachtwoord in. Dit is het wachtwoord voor de app zelf. Deze kan later in de app uitgezet worden bij instellingen. Druk vervolgens op "STEL WACHTWOORD IN". Accepteer de Eula Voorwaarden.

|                                                                                                    | 16:31                   | 15/32 at 🕾 🖷                            | 16:38: 山(安田)                                      |  |  |
|----------------------------------------------------------------------------------------------------|-------------------------|-----------------------------------------|---------------------------------------------------|--|--|
|                                                                                                    | < 😑 Nieuw apparaat      | Toevoegen paneel                        | < 🚍 Toevoegen paneel                              |  |  |
|                                                                                                    | Selecteer apparaat type | UltraSync IP Safetel                    | UltraSync IP Safetel                              |  |  |
| Welkom!<br>Voor de applicatie zal er een wachtwoord<br>moeten worden gedefiniëerd. Deze optie kan<br>Jater worden uitzeschald bi wachtwoord | ALARM PANEEL            | Apparaat naam<br>GO Beveiliging         | Apparaat naam<br>GO Beveiliging                   |  |  |
| Wachtwoord                                                                                                    |                         | SID nummer                              | SID nummer                                        |  |  |
| STEL WACHTWOORD IN                                                                                                    |                         | Ultrasync wachtwoord                    | Ultrasync wachtwoord                              |  |  |
| Wachtwoord moet bestaan uit het volgende:                                                                                                   |                         | PIN-code 💿                              | Inloggen op afstand                               |  |  |
|                                                                                                    |                         | O PIN-code opslaan en nooit meer vragen | Wachtwoord op afstand                             |  |  |
|                                                                                                    |                         |                                         | Bewaar login en wachtwoord op afstand en vraag he |  |  |
| Waarschuwing:<br>Wachtwoordherstel is niet mogelijk! Als u deze<br>vergeet, verliest u al uw app gegevens.                                  |                         | VERBIND VIA ULTRASYNC                   | VERBIND VIA ULTRASYNC                             |  |  |

Selecteer "Alarm Paneel". Hij staat als het goed is al op UltraSync zo niet selecteer deze. Vul bij "apparaat naam" een eigen gekozen naam in. Vul het SID nummer en Ultrasync wachtwoord in. Deze wordt door de monteur op de oplever bon genoteerd. Afhankelijk van het systeem wordt er nu om de PIN-code gevraagd of om een inlog op afstand. De PIN-code is de zelfde code als waarmee het systeem wordt in en uitgeschakeld. De inlog op afstand gegevens zijn worden door de monteur verstrekt of staan op de werkbon. Optioneel kan de knop "PIN-code opslaan en nooit meer vragen" of "Bewaar login en wachtwoord op afstand...." worden aangevinkt. De app zal dan bij openen direct verbinding maken met het systeem. Klik hier na op "VERBIND VIA ULTRASYNC" De verbinding wordt nu opgebouwd.

GO Beveiliging Rietdekker 77 6603 JV Wijchen T: 024-2062387 W: <u>www.gobveiliging.nl</u> E: <u>info@gobeveiliging.nl</u> BTW: NL001879809B47 IBAN: NL16INGB0676122809 KvK: 09186328

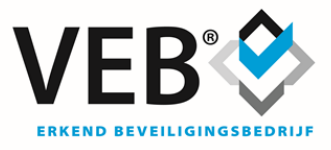

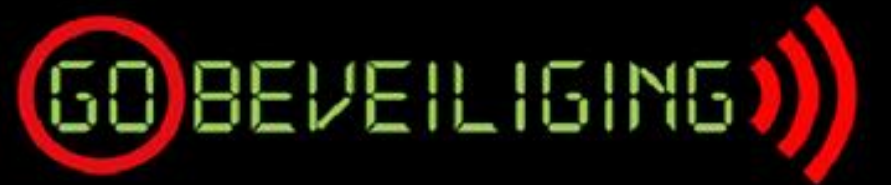

VOOR VEILIGHEID EN COMFORT

Druk nu op de 3 streepjes. Er opent zich nu een menu. Druk nu op "instellingen" en vervolgens op "UltraSync Notificaties" Zet hier "Ontvangen notificaties" aan. Druk vervolgens "Selecteer Categorie", vink hier "Alarmen" aan. Optioneel kan ook "Ingeschakeld/Uitgeschakeld" worden aan gezet. Wij adviseren om de overige meldingen niet aan te zetten. Druk op "OK" en dan op "BEWAAR".

|                                            |                         |                       |                                            |                         |                 |                            | 10:32                     | a 🕆 💻 |
|--------------------------------------------|-------------------------|-----------------------|--------------------------------------------|-------------------------|-----------------|----------------------------|---------------------------|-------|
| <      Beveiligingsscherm                  |                         | GO Beveiliging        |                                            | <                       | Î               | <                          | Notificatie instelllingen |       |
| GO Beveiliging<br>Gereed voor inschakeling |                         | A Gebieden            |                                            | Naam centrale           | GO Beveiliging  | •                          | Ontvangen notificaties    |       |
|                                            | 🕒 Ingangen              | Paneel versie:        | ATS1500AIP<br>MR_4.8.38741                 | 6                       | Notificatie ID: |                            |                           |       |
|                                            | ★ Looptest              |                       | Centrale                                   | >                       | Se              | lecteer categorie          |                           |       |
|                                            | F Gebeurtenissen        |                       |                                            |                         |                 | Alarmen                    |                           |       |
|                                            | a Automation            |                       | <ul> <li>UltraSync Notificaties</li> </ul> | >                       | ۵               | Ingeschakeld/Uitgeschakeld |                           |       |
|                                            |                         | 👩 Camera's            |                                            | Geofencing instellingen | >               |                            | Spanning                  |       |
|                                            |                         | Centrale instellingen |                                            |                         |                 | 5                          | Systeem                   |       |
|                                            | ? Help                  |                       |                                            |                         |                 | Video                      |                           |       |
|                                            | 0 Over                  |                       |                                            |                         | ٩               | Storingen                  |                           |       |
|                                            | Applicatie instellingen |                       |                                            |                         | (**)            | Toegang                    |                           |       |
|                                            |                         | Geofence lokaties     |                                            |                         |                 |                            |                           |       |
|                                            |                         | S Verbreek verbinding |                                            |                         |                 |                            |                           |       |
|                                            |                         | ·····                 |                                            |                         | _               |                            |                           |       |

Optioneel kan het inlog wachtwoord bij het openen van de app worden gedactiveerd. Om dit te realiseren ga in het hoofd menu waar de centrale staat naar de 3 streepjes linksbovenin. Klik hierna op "Applicatie instellingen". Zet het schuifje van "Activeer wachtwoord" uit.

| Advisor Advanced                                        | *                                                                                                    | 1          | Applicatie instellingen                                                                                  |   | < Wachtwoord instellinger                                           | 1                |
|---------------------------------------------------------|----------------------------------------------------------------------------------------------------|------------|----------------------------------------------------------------------------------------------------|---|---------------------------------------------------------------------|------------------|
| Kies een apparaat om te verbinden<br>Toevoegen apparaat | <ul> <li>Toevoegen nieuw apparaat</li> <li>Help</li> <li>Over</li> <li>Applicatie instellingen</li> <li>Uitloggen</li> <li>Aankondigingen</li> </ul> | en<br>It 💿 | Wachtwoord instellingen     Licentie     Gebeurtenis log instellingen     Ingangen instellingen     Logo | > | Activeer wachtwoord<br>Activeer wachtwoord om meer o<br>te krijgen. | opties zichtbaar |
| VERBIND                                                 |                                                                                                    | •          |                                                                                                    |   |                                                                     |                  |

GO Beveiliging Rietdekker 77 6603 JV Wijchen T: 024-2062387 W: <u>www.gobveiliging.nl</u> E: <u>info@gobeveiliging.nl</u> BTW: NL001879809B47 IBAN: NL16INGB0676122809 KvK: 09186328

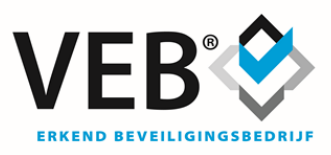